# Verhuis je stamboom van WieWasWie naar StamboomNederland

#### Stap 1

Open de stamboom op WieWasWie via MijnHome en klik op de link 'Exporteer naar GEDCOM', kies voor 'Bestand opslaan' en sla het GEDCOM-bestand op in één van de mappen op je computer (of op een usb-stick).

|                                          | Mijn home       | Personen zoeken | Stambomen bouwen    | Resultaten delen | Over ons | Abonnementen • |
|------------------------------------------|-----------------|-----------------|---------------------|------------------|----------|----------------|
| Home > Stambornen bouwen > Stamboom      |                 |                 |                     |                  |          |                |
| <b>Familie</b> Test (22)                 |                 |                 |                     |                  |          |                |
|                                          |                 |                 |                     |                  |          |                |
| Actieve stamboom: Test (openbaar)        | Nieuwe stamboom | > Exporte       | eer naar GEDCOM 🥜 B | ewerk naam 🗙 Ve  | rwijder  |                |
|                                          |                 |                 |                     |                  |          |                |
| Stamboom Doroonon Porichton Familionagin | a Kalondor      |                 |                     |                  |          |                |

*NB: de afbeeldingen die je in het levensverhaal hebt verwerkt (op de Persoonspagina, 'Het leven van...'), kunnen om technische redenen helaas niet in het GEDCOM-bestand worden verwerkt.* 

#### Stap 2

Ga naar StamboomNederland (<u>www.stamboomnederland.nl</u>), log in (<u>http://www.stamboomnederland.nl/login</u>), of maak een gratis account aan via de blauwe knop 'Registreren' (<u>http://www.stamboomnederland.nl/registration</u>).

### Stap 3

Maak na inloggen onder 'Home' een nieuw stamboomproject aan via de knop 'Project toevoegen', of maak gebruik van het project dat na de registratie automatisch wordt gecreëerd.

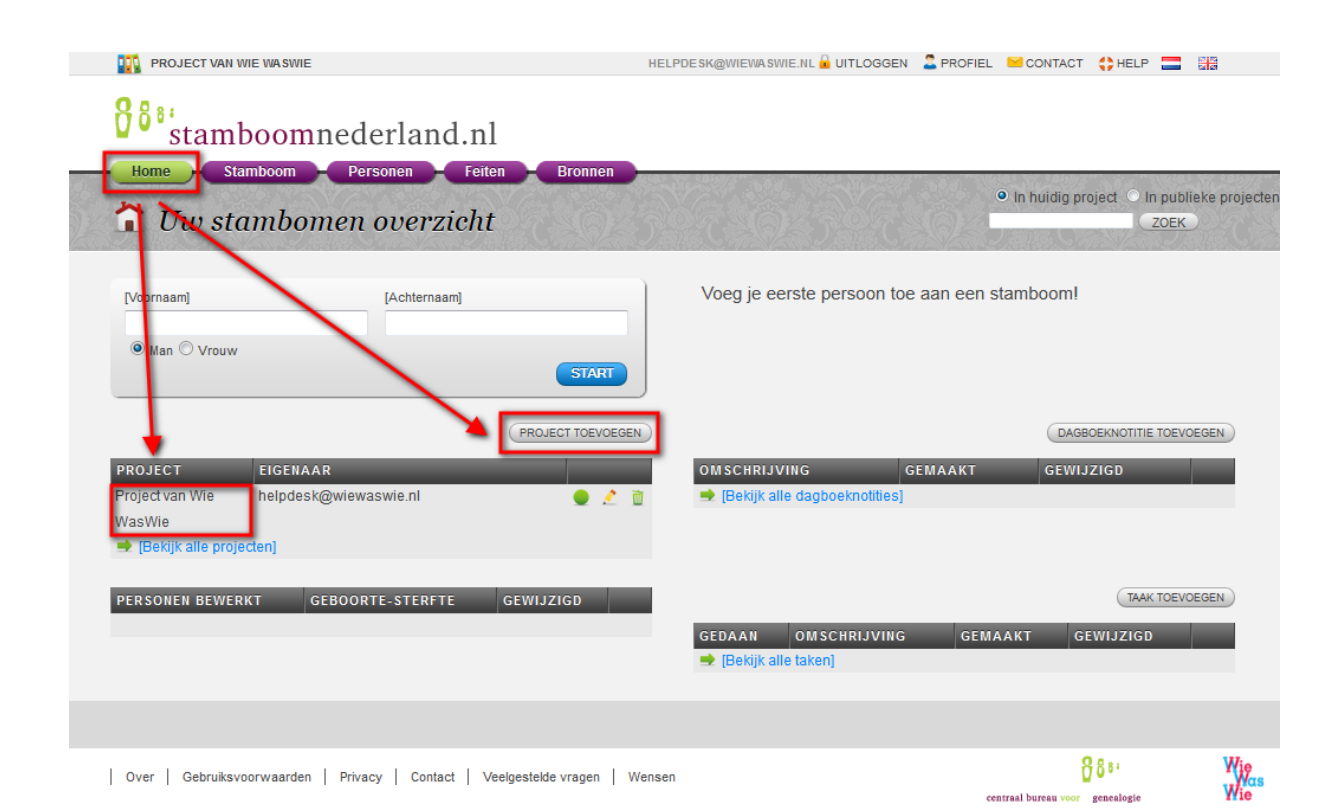

## Stap 4

Controleer of het juiste project is geactiveerd (groen bolletje achter de projectnaam), klik op de paarse knop 'Bronnen' en daarna op de zilvergrijze knop 'GEDCOM importeren'.

| PROJECT VAN WIE WASWIE    | HELPDESK@WIEWASWIE.NL 🔒 UITLOGGEN 🛛 🚨 PRO | FIEL 🐸 CONTACT 🛟 HELP 🔚 🔛                    |
|---------------------------|-------------------------------------------|----------------------------------------------|
| Bronnen                   | N. 0 3 N. 0                               | In huidig project In publieke projecten ZOEK |
| GEDCOM IMPORT             | IREN XML IMPORTEREN BRON TOEVOEGEN        | LABEL TOEVOEGEN                              |
| NAAM TYPE BETROUWBAARHEID | LABEL                                     | (Alle labels deactiveren)                    |

#### Stap 5

Zoek en selecteer via de knop 'Bladeren' het opgeslagen GEDCOM bestand van je WieWasWie stamboom en klik daarna op de blauwe knop 'Importeer' (afhankelijk van de grootte van de stamboom kan de import even duren).

| PROJECT VAN WIE WASWIE                                               | HELPDE SK@WIEWA SWIE.NL 🔒 UITLOGGEN 🛛 🙎                                                                          | PROFIEL 🐸 CONTACT 🛟 HELP 🔚 🔠                   |
|----------------------------------------------------------------------|----------------------------------------------------------------------------------------------------|------------------------------------------------|
| stamboomnederland.nl                                                 |                                                                                                    |                                                |
| Home Stamboom Personen Feiten Bronnen                                | and the second second second second second second second second second second second second second second second |                                                |
| GEDCOM bestand importeren                                            | 54205420                                                                                                    | In huidig project O in publicke projecten ZOEK |
| [DASHBOARD] 🔿 [BRONNEN] 🔿 [GEDCOM IMPORT]                            |                                                                                                    |                                                |
| Bestand<br>Bladeren_Voorbeeld_2014_11_19.ged                         |                                                                                                    |                                                |
| - C                                                                  | PORTEER                                                                                                    |                                                |
| Over   Gebruiksvoorwaarden   Privacy   Contact   Veelgestelde vragen | Wensen                                                                                                    | centraal bureau voor genealogie                |

# Stap 6

Bekijk ter controle via de paarse knop 'Personen' de geïmporteerde persoonsgegevens.

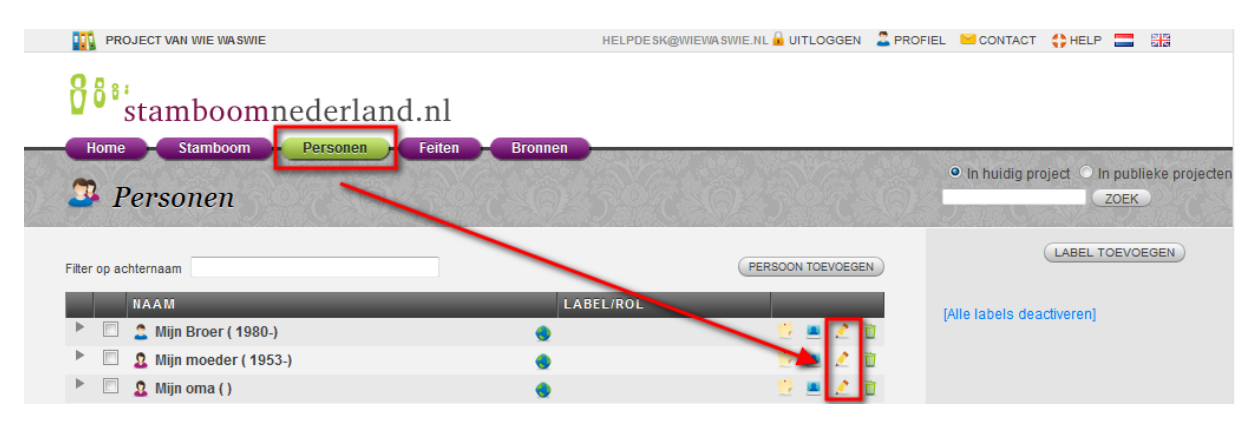

Via de potloodicoontjes achter de persoonsnamen kom je in het scherm 'Persoon details' waar je in het veld 'Notitie' het levensverhaal terugvindt dat je op de Persoonspagina in WieWasWie hebt geschreven. Als je op de Familiepagina ook een verhaal hebt ingevoerd, komt deze in het notitieveld van de eerste persoon in de stamboom te staan.

In het veld 'Notitie' worden ook de links opgenomen naar de documenten die je in WieWasWie aan de betreffende persoon had gekoppeld. Deze links fungeren als bronverwijzing. Door de links te kopiëren en in de adresbalk van je browser te plakken, kun je de bijbehorende Documentdetailpagina van WieWasWie openen.

| PROJECT VAN WIE WASWIE                      | HELPDESK@WIEWASWIE.NL 🔒 UITLOGGEN 🛛 🚨 PROF |
|---------------------------------------------|--------------------------------------------|
| stamboomnederland.nl                        | Bronnen                                    |
| Persoon details                             | 0556656605                                 |
| [DASHBOARD] - [PERSONEN] - [PERSON DETAILS] |                                            |
| Mijn oma                                    |                                            |
| Personalia Feiten Broninformat              | tie Varianten STAMBOOM TONEN               |
| ld* 21857131                                | KIND TOEVOEGEN<br>OUDER TOEVOEGEN          |
| Geslacht Voornaam *                         | REDATE TOEVOLOEN                           |
| 🛇 Man 💿 Vrouw 🛇 Onbeker d                   |                                            |
| Tussenvoegsel Achternaam                    |                                            |
| Roepnaam                                    |                                            |
| Patroniem                                   |                                            |
| Alias                                       |                                            |
| Toevoegsel achternaam                       |                                            |
| Rapport naam                                |                                            |
| Notitie                                     | NAAM GENEREREN                             |
| Gedcom name : Mijn/oma/<br>[Levensverhaal]  |                                            |
| Openbaar 🗹                                  |                                            |

NB: Onder het veld 'Notitie' moet je vanwege de wet op de privacy het vinkje verwijderen bij 'Openbaar' wanneer de gegevens van de betreffende persoon niet openbaar mogen zijn. Dit dient te gebeuren voordat de stamboom openbaar wordt gezet! Vergeet na verwijderen van het vinkje niet om op de blauwe knop 'Bewaren' te klikken!

## Stap 7

Klik op de paarse knop 'Home' en daarna op het potloodicoontje achter het project met je WieWasWie stamboom. Je komt dan in het scherm 'Project details'.

### Stap 8

Klik in het scherm 'Project details' op de zilvergrijze knop 'Aanpassen'. Wijzig indien nodig de projectnaam, maak je project 'Publiek toegankelijk' en klik op de blauwe knop 'Bewaren'.

| PROJECT VAN WIE WAS     | WIE                    | HELPDESK@WIEWASWIE.NL 🔒 UITLOGGEN 🛛 🚨 PROF |
|-------------------------|------------------------|--------------------------------------------|
| <b>8</b> 8<br>stamboo   | mnederland.nl          |                                            |
| Home Stamboor           | n Personen Feiten B    | ronnen                                     |
| 🌇 Project de            | tails                  | 0320320                                    |
| [DASHBOARD] 🌧 [PROJECTE | N] 🔿 [PROJECT DETAILS] |                                            |
| Project van Wie Was     | sWie                   | AANPASSEN                                  |
| Eigenaar                | helpdesk@wiewaswie.nl  |                                            |
| Gebruiker               | helpdesk@wiewaswie.nl  |                                            |
| Datum creatie           | 19-11-2014             |                                            |
| Publiek toegankelijk    | Nee                    |                                            |
| Niet-publieke personen  | Ja                     |                                            |
| zichtbaar               |                        |                                            |
| Beheerder               | Ja                     |                                            |
|                         |                        |                                            |
| MEDEWERKER              |                        | TOON PRIVE PERSONEN BEHEER                 |
|                         |                        |                                            |
|                         |                        |                                            |
|                         |                        | (EERSTE) (VORIGE) (VOLGENDE) (LAATSTE)     |

Op die manier worden de personen uit jouw stamboom (met uitzondering van de om privacy redenen afgeschermde personen) later opgenomen in de zoekresultaten van WieWasWie en is je stamboom vindbaar voor andere onderzoekers.

*NB: verwijder voor het openbaar maken van je stamboom eerst bij alle nog levende personen in het scherm 'Persoon details' het vinkje bij 'Openbaar'.*